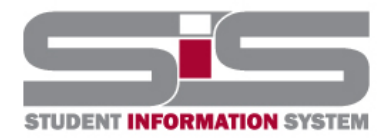

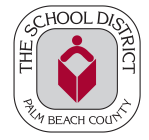

### **Student Entered Course Requests**

Students are now able to enter their elective choices for the next school year directly in the SIS.

After logging into your SIS portal, select the **Class Requests** option.

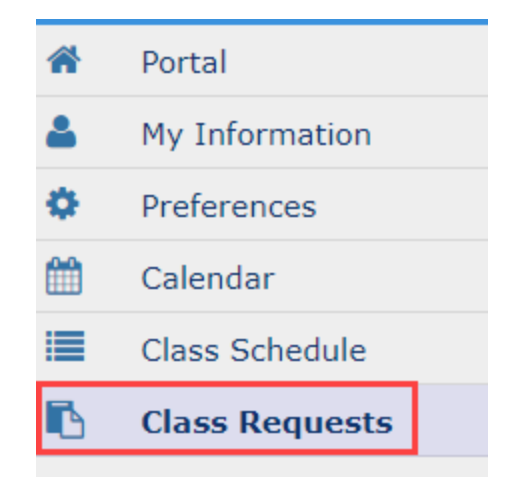

When the request screen opens, click on the "Switch to 2023-2024" button.

| If you would like to enter course requests for the 2023-2024 school year, please click here | Switch to 2023-2024 |
|---------------------------------------------------------------------------------------------|---------------------|
|                                                                                             | <u>.</u>            |

You are now on your Class Requests screen for next school year.

| D                        | )emo       | graphic                | Enrollment                | Schedule | Reques    | sts Absen  | ces Fee                       | s & Payments |              |                 |                      |                     |                     |
|--------------------------|------------|------------------------|---------------------------|----------|-----------|------------|-------------------------------|--------------|--------------|-----------------|----------------------|---------------------|---------------------|
| 0                        | Req<br>Cre | uests An<br>dits And ( | d O Alternates<br>D Units | ;        |           |            |                               |              |              |                 | Approved by          | Counselor: No Locke | ed for Students: No |
| Export: 🖼 📑 Filters: OFF |            |                        |                           |          |           |            |                               |              |              |                 |                      |                     |                     |
|                          |            |                        | Course 🛊                  |          | Credits 🛊 | Course # 🛊 | Elective<br>Priority <b>‡</b> | Term 🛊       | With Teacher | Without Teacher | With Period <b>‡</b> | Without Period 🛊    | Approved By Teach   |
|                          |            |                        |                           | ▼        |           |            |                               |              |              |                 |                      |                     |                     |
|                          | 4          |                        |                           |          |           |            |                               |              |              |                 |                      |                     | •                   |

Your teachers will provide you with a list of electives available to you.

In the Course column:

- Click on the blue arrow
- Begin typing the title of the elective you want to request
- Select the elective and hit the Enter key on the keyboard **2 times**.

## **Student Entered Course Requests**

#### 0 Requests And 0 Alternates 0 Credits And 0 Units

| Export: 🖳 🚔 Filters: OFF                    |                                                  |        |  |  |  |  |  |  |
|---------------------------------------------|--------------------------------------------------|--------|--|--|--|--|--|--|
|                                             | Cou                                              | rse    |  |  |  |  |  |  |
|                                             |                                                  |        |  |  |  |  |  |  |
|                                             | cer                                              |        |  |  |  |  |  |  |
|                                             | CERAM/POT 1 (0102300)                            |        |  |  |  |  |  |  |
|                                             | CERAM/POT 2 (0102310)                            |        |  |  |  |  |  |  |
| Add a Request CERAM/POT 3 HON (0102320)     |                                                  |        |  |  |  |  |  |  |
|                                             | PERS,CAR,SCH DEV 2 (05                           | 00510) |  |  |  |  |  |  |
| 3 Requirement                               | ment AICE GLBL PERSP 1 A (1700365)               |        |  |  |  |  |  |  |
| Subject                                     | AICE GLBL PERSP 1 AS (1700364)                   |        |  |  |  |  |  |  |
| -                                           | AICE CL STDS 1 AS (0900500)                      |        |  |  |  |  |  |  |
| Foreign Language AMER SIGN LANG 2 (0717310) |                                                  |        |  |  |  |  |  |  |
|                                             | AICE SPAN LANG AS (0708538)                      |        |  |  |  |  |  |  |
| Performing/Practic                          | Performing/Practic AICE ART & DESIGN 2 (0101371) |        |  |  |  |  |  |  |

Now your elective choice will be successfully entered in the SIS. Continue entering your electives in this manner using the number of electives instructed by your School Counselor or Administrator.

|   | Course 🛓           | Credits 🛊 | Course # 🛊 |
|---|--------------------|-----------|------------|
|   |                    |           |            |
|   | DRAW 1 (0104340)   |           | 0104340    |
|   | DEBATE 1 (1007330) |           | 1007330    |
|   | BAND 1 (1302300)   |           | 1302300    |
|   | CERAM/POT 1 (010 V |           | 0102300    |
| 4 |                    |           |            |

Next, you will number your elective choices in the Elective Priority column. Begin with number 1 which will be the elective choice you would most like to have. Continue to number your electives in order of preference. Do not use the same number twice.

• Do <u>NOT</u> enter information in <u>ANY</u> of the remaining columns.

| Image: Constraint of the second second sec |   | Course 🛓           | Credits 🛊 | Course # 🛊 | Elective<br>Priority <del>\$</del> |
|----------------------------------------------------------------------------------------------------|---|--------------------|-----------|------------|------------------------------------|
| DRAW 1 (0104340) 0104340 1   DEBATE 1 (1007330) 1007330 4   BAND 1 (1302300) 1302300 3                                                                                                    |   |                    |           |            |                                    |
| DEBATE 1 (1007330) 1007330 4   BAND 1 (1302300) 1302300 3   CERAM/POT 1 (010) 0102300 2                                                                                                    | - | DRAW 1 (0104340)   |           | 0104340    | 1                                  |
| BAND 1 (1302300) 1302300 3                                                                                                    | - | DEBATE 1 (1007330) |           | 1007330    | 4                                  |
| CERAM/POT 1 (010 0102300 2                                                                                                    | - | BAND 1 (1302300)   |           | 1302300    | 3                                  |
|                                                                                                    | - | CERAM/POT 1 (010 V |           | 0102300    | 2                                  |

# **Student Entered Course Requests**

If you get the following error message, you have already taken this course and cannot request it again.

| Error: You are already scheduled into BLDG TR & CDT 1 (8722010) |        |
|-----------------------------------------------------------------|--------|
|                                                                 |        |
|                                                                 | Cancel |

If you get the following error message, you have not taken a required prerequisite course and cannot request the elective.

| Error: Not all of the prerequisites have been taken for SPANISH 2 (0708350) |        |
|-----------------------------------------------------------------------------|--------|
|                                                                             |        |
|                                                                             | Cancel |

### Things to remember:

- During the window of online requests, you can update or delete your elective choices.
- You cannot delete any request entered by a teacher or administration.
- Once the window closes, you will not be able to update or view the elective requests.